### Инструкция

| 1. Установка криптографического програм | <u>имного обеспечения</u> 1 |
|-----------------------------------------|-----------------------------|
| 2. <u>Получение ЭЦП</u>                 | 4                           |
| 3. Возможные ошибки                     |                             |

# Установка криптографического программного обеспечения CryptoBUTB3

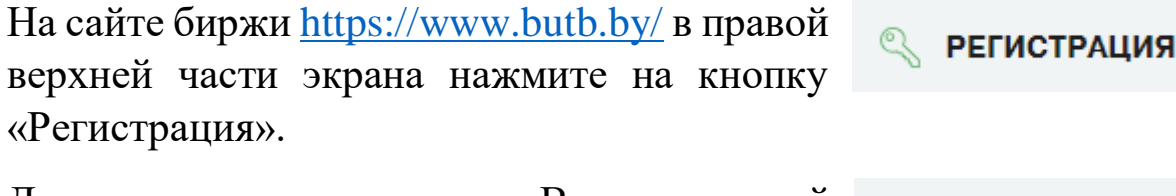

Далее нажмите на кнопку «Вход в личный кабинет».

ВХОД В
 ЛИЧНЫЙ КАБИНЕТ

Авторизуйтесь в личном кабинете (выберите тот же способ авторизации, который был использован при подаче запроса).

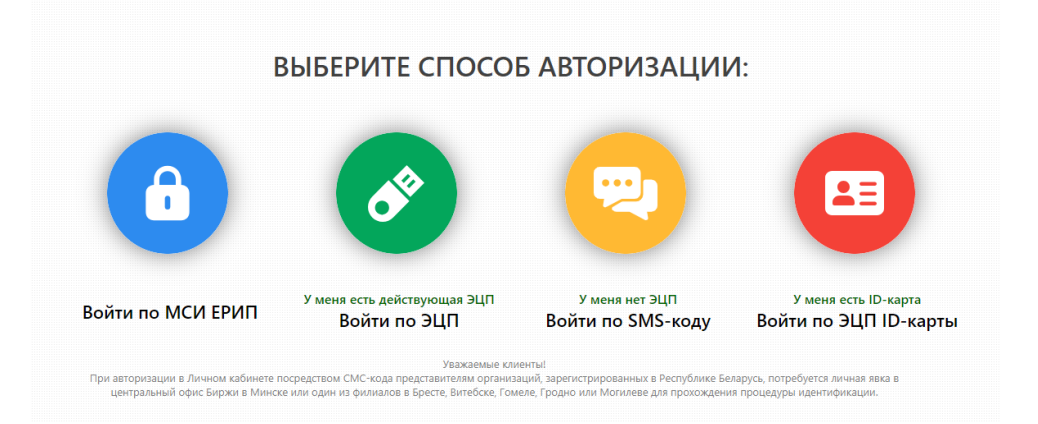

#### 1. Просмотрите детальную информацию о запросе.

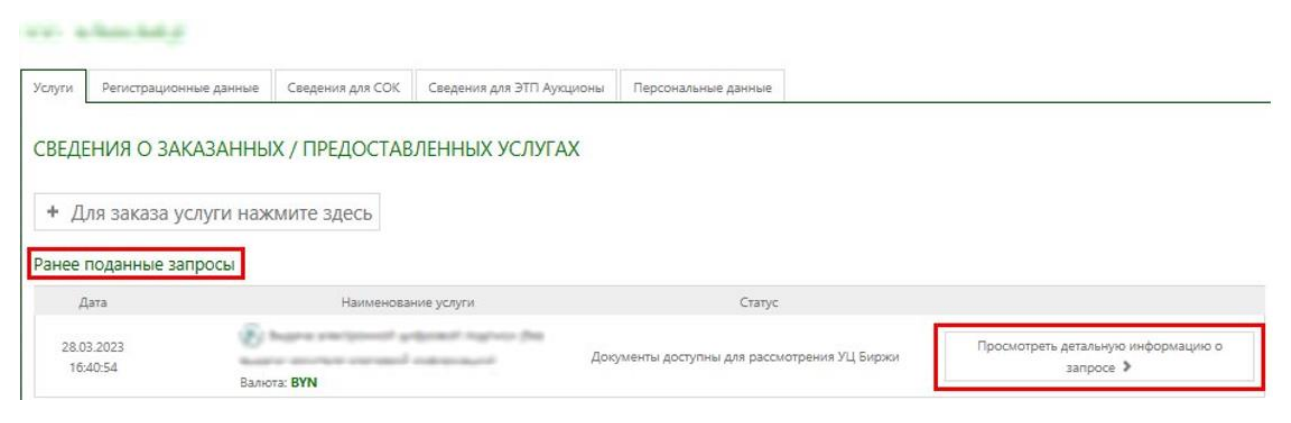

#### 2. Шаг 1.

- ✓ Если вы ранее получали ЭЦП, то запустите программы CryptoService\_41 и Клиент для создания ЭЦП и нажмите на кнопку «Проверить, установлено ли все необходимое ПО». Далее переходите к Шагу 2 (*пункт 3 памятки*).
- ✓ Если вы получаете ЭЦП впервые, то скачайте и установите приложения:

| Дан | ные приложения понадобятся Вам для работы в торговой системе ОАО "Белорусская универсальная товарная биржа" |
|-----|----------------------------------------------------------------------------------------------------|
| 0   | Конптографическое программиное обеспечения (скачать придожение) (скачать инструкцию)                        |
| ~   |                                                                                                    |
| ~   | Клиент для создания эцп                                                                                     |

a) Запустите приложение Setup\_ECP3.exe. Рекомендуем установить программу <u>в «корень» на диск С.</u>

Внимание! <u>Не приветствуется установка</u> криптографического ПО <u>CryptoBUTB3</u> в C:\Program Files или C:\Program Files(x86).

Выберите язык установки:

| Установ        | ка CryptoBUTB3            | × |
|----------------|---------------------------|---|
| 1 <del>1</del> | Please select a language. |   |
|                | Russian (Русский)         | ~ |
|                | Tableb                    |   |
|                | English                   | - |

В открывшемся окне Мастера установки нажмите кнопку «Далее»:

| 🖁 Установка CryptoBUTB3 | - 🗆 X                                                                                                    |  |  |  |  |
|-------------------------|----------------------------------------------------------------------------------------------------|--|--|--|--|
|                         | Вас приветствует Мастер<br>установки CryptoBUTB3                                                                                                    |  |  |  |  |
|                         | Эта программа установит CryptoBUTB3 на ваш компьютер.<br>Перед началом установки рекомендуется закрыть все<br>запущенные приложения. Это позволит программе<br>установки обновить системные файлы без перезагрузки.<br>Нажмите Далее чтобы продолжить. |  |  |  |  |
|                         | Далее > Отмена                                                                                                    |  |  |  |  |

программы. Рекомендуем установить программу <u>в «корень» на диск</u> <u>С.</u>

пусть

установки

Укажите

Внимание! <u>Не приветствуется</u> установка криптографического ПО <u>CryptoBUTB3</u> в C:\Program Files или C:\Program Files(x86).

Проверьте корректность пути установки программного обеспечения и нажмите на кнопку «Установить»:

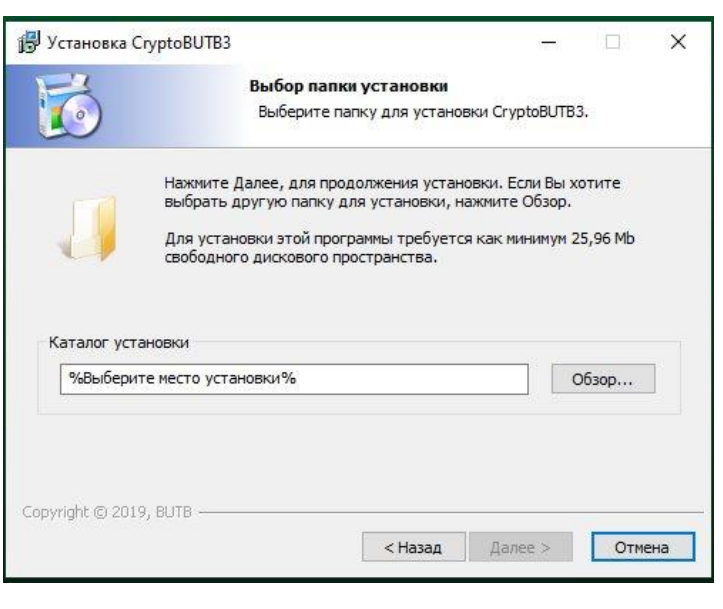

| 🦻 Установка CryptoBUTB3                                                                        | - 🗆 X                                                                                                    |  |  |  |  |
|------------------------------------------------------------------------------------------------|----------------------------------------------------------------------------------------------------|--|--|--|--|
| 6                                                                                              | Все готово для начала установки<br>Программа установки готова начать установку<br>СгурtовUTB3 на Ваш компьютер. |  |  |  |  |
| Нажните Установить для на<br>ввести информацию для уст<br>Каталог установки:<br>M:\CryptoBUTB3 | чала установки или Назад, чтобы проверить или заново<br>ановки.                                                 |  |  |  |  |
| Copyright © 2019, BUTB                                                                         | < Назад Установить Отмена                                                                                       |  |  |  |  |

После установки программы нажмите на кнопку «Готово».

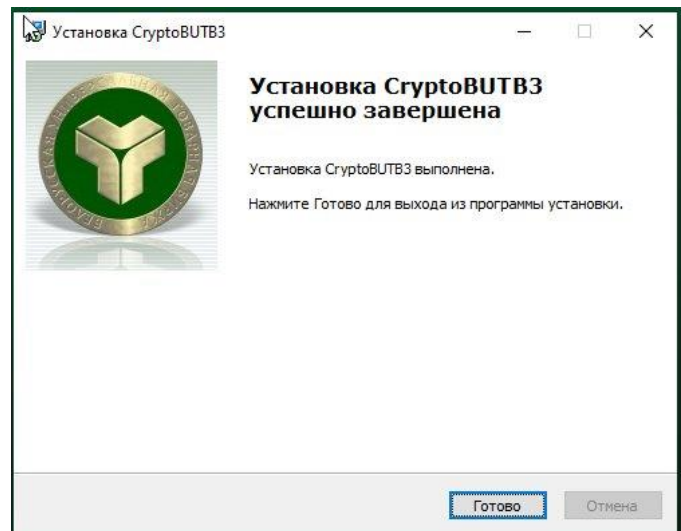

б) Установите «Клиент для создания ЭЦП». Пусть установки прописывается автоматически.

В личном кабинете нажмите на кнопку «Проверить, установлено ли все необходимое ПО». Если необходимое ПО установлено и запущено, появится сообщение «Установлено и запущено все необходимое программное обеспечение».

| Дaı | ные приложения понадобятся Вам для работы в то | орговой системе ОАО "Бе | лорусская универсальная товарная биржа" |
|-----|------------------------------------------------|-------------------------|-----------------------------------------|
| 0   | Криптографическое программное обеспечение      | (скачать приложение)    | (скачать инструкцию)                    |
| 0   | Клиент для создания ЭЦП 🧿                      | (скачать приложение)    | (скачать инструкцию)                    |
|     |                                                |                         |                                         |

#### Получение ЭЦП

3. Шаг 2. Нажмите на кнопку «Получить ЭЦП».

Получить ЭЦП

Придумайте пароль для ЭЦП.

(ВНИМАНИЕ! Пароль должен состоять не менее чем из 8-ми символов. Введенный вами пароль необходимо запомнить, т.к. пароль не восстанавливается!).

Введите пароль для личного ключа, нажмите на кнопку **ENTER** на клавиатуре и подтвердите введенный пароль, после чего нажмите на кнопку **ENTER** еще раз.

| indexin c understanding , i statistic communication for                                                                                                    |         |
|----------------------------------------------------------------------------------------------------|---------|
| Минимальная длина пароля составляет 8 символов<br>Password length MUST be greater than or equal 8 symbols                                                                                                    |         |
| Введите пароль для зашифрования личного ключа и нажмите ENTER<br>Input the password to encrypt the private key and press ENTER                                                                                                    | *****   |
|                                                                                                    | OTMEHA  |
|                                                                                                    |         |
| вод пароля с подтверждением / Password confirmated input                                                                                                    |         |
| вод пароля с подтверждением / Password confirmated input<br>Минимальная длина пароля составляет 8 символов<br>Password length MUST be greater than or equal 8 symbol                                                                                                    | 5       |
| Вод пароля с подтверждением / Password confirmated input<br>Минимальная длина пароля составляет 8 символов<br>Password length MUST be greater than or equal 8 symbol<br>Повторите пароль для зашифрования личного ключа и нажмите ENTER<br>Repeat the password to encrypt the private key and press ENTER | ******* |

Сохраните ключ в <u>предложенную программой папку PrivateKeys</u>.

ВНИМАНИЕ: <u>не изменяйте</u> имя ключа и путь его сохранения, он по умолчанию сохраняется в папку <u>CryptoBUTB3 – Private Keys</u>. Если изменить путь сохранения, <u>то ключ не будет считываться</u>!

| Выбор имени файла дря сохр                                                                                                    | анения личного   | ключа         |                                            |     |               |                    | × |
|----------------------------------------------------------------------------------------------------|------------------|---------------|--------------------------------------------|-----|---------------|--------------------|---|
| ← → ~ ↑ < ≪ Crypt                                                                                                    | oBUTB3 > Priva   | ateKeys       |                                            | ~   | Q. 0          | Поиск: PrivateKeys |   |
| Упорядочить 👻 Новая г                                                                                                    | тапка            |               |                                            |     |               |                    | 0 |
| <ul> <li>УДАЛЕНКИ ^</li> <li>Установка крип</li> <li>Этот компьютер</li> <li>Видео</li> <li>Документы</li> <li>Загрузки</li> <li>Изображения</li> <li>Музыка</li> <li>Объемные объ</li> <li>Рабочий стол</li> <li>Докальный дис</li> <li>у v.telychko (\\file</li> </ul> | Имя              | ~             | Дата изменения<br>Нет элементов, удовлетво | Тип | Размер<br>ка. |                    |   |
| <ul> <li>CUSTOMER SERV*</li> <li>Имя файла: Кеу_202</li> </ul>                                                                                                    | 0-10-29_15-04-50 | _8E42E923.sck |                                            |     |               |                    | ~ |
| Тип файла: Личные                                                                                                    | ключи            |               |                                            |     |               |                    | ~ |
| 🛧 Скрыть папки                                                                                                    |                  |               |                                            |     | Cox           | ранить Отмена      |   |

! Личный ключ хранится ТОЛЬКО у Вас. При удалении личного ключа, потере пароля к личному ключу, удостоверяющий центр биржи технически не сможет их восстановить.

4) Просмотрите карточку открытого ключа, нажав на кнопку «Да». Проверьте корректность данных, внесенных в ЭЦП. Закройте карточку открытого ключа.

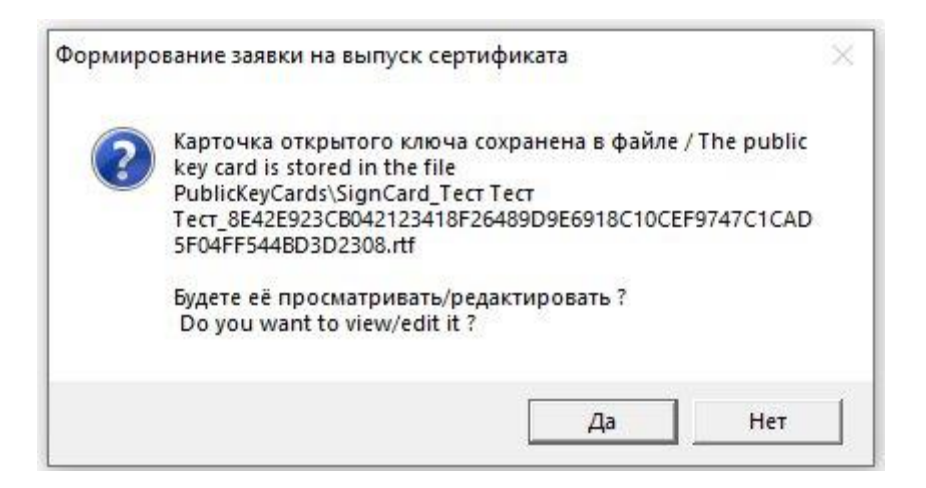

✓ Если генерация ключевой пары занимает более 2-х минут, то обновите страницу.

5) Подпишите документы для завершения процедуры получения ЭЦП.

Выберите из списка <u>только что выпущенный сертификат</u> (ориентируйтесь на ФИО и дату выпуска ЭЦП) и введите ваш пароль в нижнее поле.

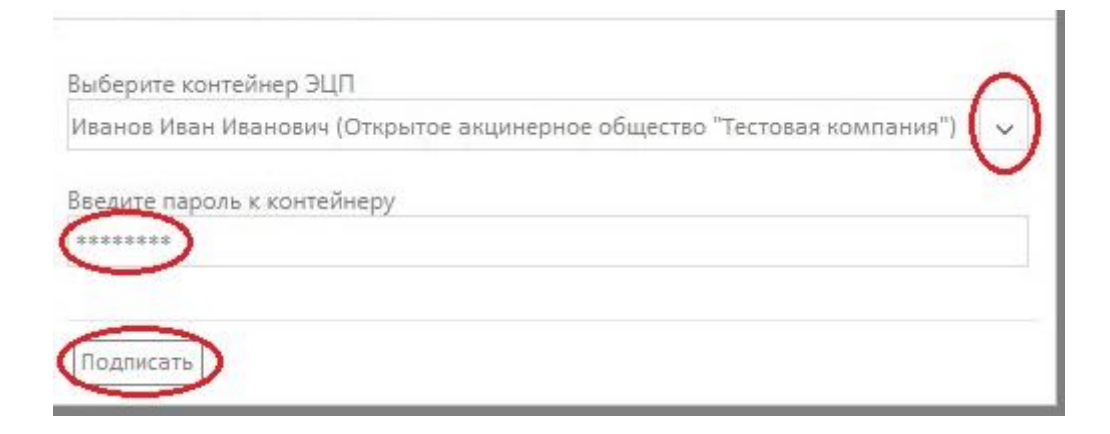

6. Активируйте ЭЦП, перейдя по ссылке.

Чтобы активировать полученную ЭЦП, осуществите авторизацию в Персональном разделе ОАО "Белорусская универсальная товарная биржа", перейдя по данной ссылке.

7. На странице авторизации в Персональном разделе биржи выберите вашу ЭЦП и введите пароль.

| Ĩ | БЕЛОРУ<br>ТОВ/<br>ПЕРСО | сская универсальная<br><b>АРНАЯ БИРЖА</b><br>ОНАЛЬНЫЙ РАЗДЕЛ |
|---|-------------------------|--------------------------------------------------------------|
|   |                         |                                                              |
|   |                         | Авторизация                                                  |
|   |                         | По ЭЦП По логину По ID карте                                 |
|   |                         | Выберите контейнер ЭЦП                                       |
|   |                         | Введите пароль к контейнеру                                  |
|   |                         | Войти в персональный раздел                                  |

#### Справочно: ПЕРЕД РАБОТОЙ НА БИРЖЕ НЕОБХОДИМО:

1) Запустить программы двойным кликом по ярлыкам на рабочем столе.

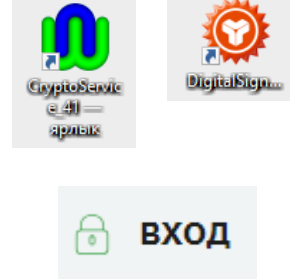

2) Зайти на сайт биржи <u>https://butb.by/</u> и нажать на кнопку «Вход».

3) Авторизоваться по ЭЦП в Персональном разделе.

## Возможные ошибки при установке ПО, скачивании ЭЦП, подписании документов в Личном кабинете

| 1.<br>Ошибка при старте CryptoService'а ×<br>Nopt 49018 уже занят для прослушивания сети.<br>Измените в настройке 'LocalHost.SocketPortNumber' номер<br>порта.<br>и запустите CryptoService вновь.<br>ОК  | <ul> <li>✓ Программа уже запущена и<br/>отображается в трее. Повторно<br/>запускать ПО не требуется.</li> <li>✓ Если вы обновляете<br/>криптографическое ПО, то закройте<br/>предыдущую версию программы.</li> <li>Для этого в области уведомлений<br/>(системный трей) необходимо найти<br/>иконку CryptoService и вызвать<br/>контекстное меню, щелкнув правой<br/>кнопкой мыши по иконке. Далее<br/>необходимо выбрать пункт «Выход /<br/>Exit».</li> </ul> |
|----------------------------------------------------------------------------------------------------|----------------------------------------------------------------------------------------------------|
| 2.<br>Не могу подключиться к Клиенту создания ЭЦП. Убедитесь, что<br>клиент установлен, запущен и его версия соответствует<br>актуальной http://butb.by/программное-обеспечение/по-для-<br>работы-с-эцп/. | <ul> <li>Проверьте, установлен ли и запущен<br/>Клиент для создания ЭЦП в трее<br/>(внизу около часов). Если нет, то<br/>установите/запустите программу по<br/>ярлыку с рабочего стола.</li> </ul>                                                                                                    |
|                                                                                                    | <ul> <li>Если Клиент запущен, проверьте его<br/>версию. В трее правой кнопкой<br/>мыши кликните по «Клиент для<br/>создания ЭЦП» и выберите<br/>«Показать лог работы». Актуальная<br/>версия: 3.0.0.16</li> </ul>                                                                                                    |
|                                                                                                    | <ul> <li>✓ Если Клиент запущен и версия<br/>актуальная, то необходимо<br/>настроить браузер для работы через<br/>защищенное соединение.<br/>Инструкция по настройке:</li> <li><u>https://pp.butb.by/pp/UserGuide/HelpLoginDS#4</u></li> </ul>                                                                                                    |
|                                                                                                    |                                                                                                    |

| 3.<br>ошибка при поиске сертификатов (нет ни одного подходящего<br>сертификата. если у вас есть носитель ключевой информации,<br>вставьте его в usb-порт компьютера. если носителя нет,<br>убедитесь, что cryptoservice запущен и повторите операцию)                                                                                                    | <ul> <li>✓ Проверить, запущен ли<br/>CryptoService.</li> <li>✓ Проверить наличие ключа в папке.<br/>(CryptoBUTB3 – PrivateKeys.<br/>Проверьте наличие файла с<br/>расширением .sck).</li> <li>✓ Выполнить поиск ключа по<br/>компьютеру (по расширению .sck) и<br/>переместить его в папку<br/>CryptoBUTB3 – PrivateKeys.<br/>Обновить страницу браузера.</li> </ul>             |
|----------------------------------------------------------------------------------------------------|----------------------------------------------------------------------------------------------------|
| 4.<br>ошибка при выработке ЭЦП (ошибка -3011 при извлечении<br>личного ключа: введен неверный пароль.)                                                                                                    | <ul> <li>✓ Проверить корректность пароля,<br/>пробовать изменить раскладку,<br/>проверить caps lock.</li> <li>✓ Данная ошибка говорит только о<br/>том, что вы вводите не ту<br/>комбинацию, которую вводили при<br/>скачивании ЭЦП.</li> </ul>                                                                                                    |
| <ol> <li>Для подписания документов необходимо использовать<br/>средства ЭЦП, выданные в рамках оказанной услуги</li> </ol>                                                                                                    | <ul> <li>✓ Обновить страницу и нажать на<br/>кнопку «Подписать».</li> <li>✓ Из списка сертификатов выбрать<br/>биржевую ЭЦП (ориентироваться на<br/>дату скачивания ЭЦП и «БУТБ» в<br/>конце) и ввести пароль.</li> </ul>                                                                                                    |
| 6.<br>Произошла ошибка при запросе данной страницы<br>Ошибка: ошибка при выработке ЭЦП (сертификат подписанта<br>шаблона заявки 'subscriber' с идентификатором 'бf 8a c7 c4 84 b0 54<br>f2 1f 2e be ac aa 16 94 92 24 c1 8b 65 fc b6 0c 8c 6f a8 67 f6 35 82 13<br>05' на момент времени '2022-5-14t12:31:44z' недействителен:<br>'oшибка связи с уц.')<br>Код: 500 Internal Server Error<br>Что делать дальше:<br>- обновить страницу С, возможно, проблема была временной<br>- если вы вводили адрес страницы вручную, проверьте его<br>корректность<br>- мы оповещены о вашей проблеме и сделаем все, чтобы это не<br>произошло вновь. | <ul> <li>✓ Необходимо скачать ЭЦП под<br/>учетной записью администратора.</li> <li>✓ Отключить все виды защиты,<br/>обеспечить прямой доступ в<br/>интернет (отключить прокси).</li> <li>✓ Скачать ЭЦП на ПК без<br/>ограничений по правам, с прямым<br/>доступом в интернет (можно на<br/>личный ПК) и перенести на флеш-<br/>носителе ЭЦП на рабочий<br/>компьютер.</li> </ul> |